**EDOKIAL** vous propose la possibilité de consulter vos factures directement en ligne. Une fois que vous avez activé votre compte EDOKIAL, vous recevrez uniquement la facture suivante par la poste. Les prochaines factures arriveront, via mail, en fichier **PDF** joint.

Vous pouvez activer votre compte sur le lien suivant : https://archives.edokial.com/bausch-lomb\_facturation/

Ensuite suivez les 4 étapes:

- 1. Sur le premier écran, cliquez en haut à droite sur FR pour la version française, et après cliquez sur S'enregistrer.
- Sur le deuxième écran choisissez un Nom d'utilisateur et un Mot de passe. Confirmez votre mot de passe et entrez l'adresse email sur laquelle vous aimeriez recevoir vos factures. Cliquez ensuite sur Suivant.

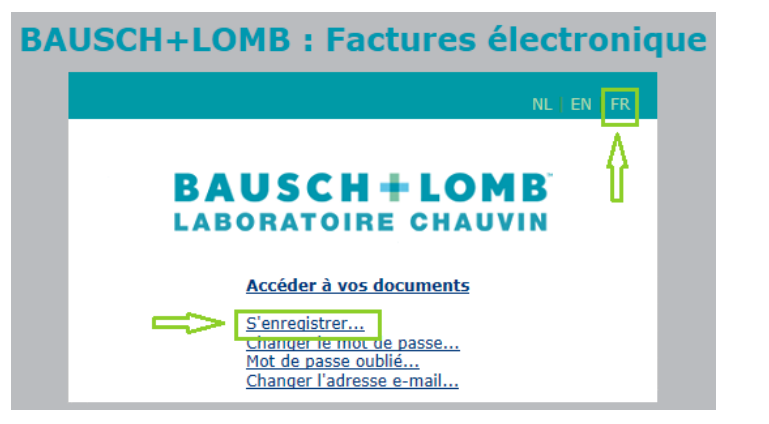

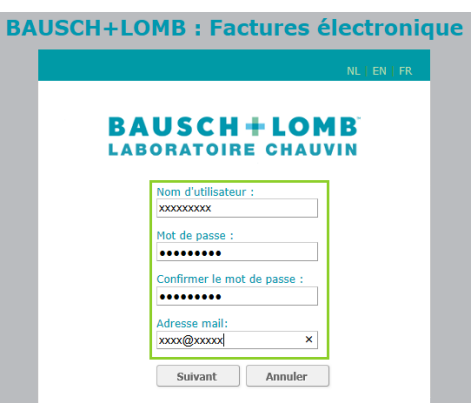

- 3. Ensuite, sur écran 3 remplissez les informations suivantes : (utilisez des majuscules svp)
  - Code Edokial
    - Votre numéro de client LIVRAISON comprenant 8 chiffres + BL
    - o Par exemple. 12345678BL
  - Numéro de facture
    - N° Document sur la facture en haut à droite
    - o Par exemple. BE30123456
  - Le code d'activation
    - o Comme indiqué en bas de votre facture
    - Par exemple G12345C5B7

Cochez la case: J'accepte les termes et conditions et cliquez sur Valider

4. Ensuite, vous recevrez un email de confirmation avec un lien. Pour activer votre compte entrez votre nom d'utilisateur et mot de passe et cliquez sur Se connecter.

Vous aurez donc accès 24h/24 7j/7j aux factures de **Bausch+Lomb**, et vous pourrez les télécharger. A chaque nouvelle facture, vous recevrez un email avec la facture en fichier PDF.

|                               | NL    EN    FR                         |
|-------------------------------|----------------------------------------|
| BAUSO                         | CH+LOMB                                |
| LABORAT                       | OIRE CHAUVIN                           |
| Pour continuer votre in       | scription au service: 'Factures Bausch |
| merci de compléter les        | informations suivantes :               |
| Code Edokial:                 |                                        |
| Numéro Eacture:               |                                        |
|                               |                                        |
| Code d'activation :           |                                        |
|                               |                                        |
|                               |                                        |
| 🧾 <u>J'accepte les condit</u> | ions générales                         |